# NoodleTools Quick Guide for Librarians & Teachers

Modified on: Mon, Jan 15, 2018 at 8:25 AM

#### This quick guide covers the following topics:

- 1. How to create a new account
- 2. How to create a new project and add sources and notecards
- 3. How to set up a project inbox to receive student work and provide feedback

### 1. How to create a new account

At the Sign In page (https://my.noodletools.com/logon/signin) you have two options.

| Sign In ®                                                         | Access via G Suite / Office 365                                                                 |
|-------------------------------------------------------------------|-------------------------------------------------------------------------------------------------|
| Personal ID                                                       | If your school uses G Suite for Education or Office 365 to<br>access NoodleTools, sign in here: |
| Password                                                          | Enter your Google or Office 365 email                                                           |
| Remember me                                                       | G Sign In with Google [] Sign In with Office 365                                                |
| SIGN IN                                                           |                                                                                                 |
| Register 1                                                        | Access via Clever                                                                               |
|                                                                   | C Sign In with Clever                                                                           |
| Register as a new user if you haven't used NoodleTools<br>before: |                                                                                                 |
| Free for you if your school or university is subscribed           |                                                                                                 |
| Individual accounts also available                                |                                                                                                 |
| REGISTER                                                          |                                                                                                 |

Option 1: If you are a new NoodleTools user, click Register to create a new account.

OR

**Option 2:** 

If your school has **Google Apps for Education** and has installed the NoodleTools app there, enter your Google account email in the field on the right and click **Sign In**.

If your school has **Office 365**, enter your Office account email in the field on the right and click **Sign In.** 

If your school has Clever, click Sign In with Clever.

If you are using Option 2 (Google Apps), skip to "How to create a new project, source list, and notecards" on this page. Otherwise, continue the registration process...

NOTE: Depending on how NoodleTools is set up at your school, you may next see a screen asking you to enter your school's username and password to register as a new user. Enter the subscription username and password (ask your NoodleTools admin if you don't know them, or else contact us via the help desk).

| New User Registration                                                               |                              |
|-------------------------------------------------------------------------------------|------------------------------|
| Subscription Type                                                                   | Subscription Information (i) |
| Please choose the type of account to create.                                        |                              |
| <ul> <li>An account linked to a school/library subscription or<br/>trial</li> </ul> | School / Library Username    |
| <ul> <li>An individual subscription</li> </ul>                                      | School / Library Password    |
| A NoodleTools MLA Lite account                                                      | CONTINUE                     |
|                                                                                     |                              |

Click **Continue** and fill out information for your account. Be sure to select "I am a teacher or librarian." Click **Register**.

| About You                                                                               |                  |
|-----------------------------------------------------------------------------------------|------------------|
| <ul> <li>I am a student or library patr</li> <li>I am a teacher or librarian</li> </ul> | ron              |
| Expected year of graduation:                                                            | Not Applicable 🗘 |
| Choose a Personal ID ()                                                                 |                  |
| Personal ID                                                                             |                  |
| CHECK AVAILABI                                                                          | LITY             |
|                                                                                         |                  |
| Password                                                                                |                  |
| Retype Password                                                                         |                  |
| Easy Login Retrieval 🛈                                                                  |                  |
| Initials (e.g. "JS" for John Smith)                                                     |                  |
| Phone Number (last 4 digits only                                                        | ')               |
|                                                                                         |                  |
| REGISTER                                                                                |                  |
|                                                                                         |                  |

After you register, you will see the Projects screen:

| NoodleTools                      |                    | Projects   | II Dashboard  | Sources       | Notecards | Paper    |         |            | My account 👻      |
|----------------------------------|--------------------|------------|---------------|---------------|-----------|----------|---------|------------|-------------------|
| + New project                    | rge 🔳 Archive      | Junarchive | 🖻 Delete 🕻 Ur | ndelete       |           |          |         |            |                   |
| My Projects Inboxes              |                    |            |               |               |           |          |         | Show       | archived projects |
| Project title S                  | tyle Level         | Sources    | Notes         | Created (PDT) | Modifi    | ed (PDT) | Shared? | Collaborat | ting?             |
| Click on +New project to begin w | riting your biblio | graphy.    |               |               |           |          |         |            |                   |

The Projects screen in the teacher account has two tabs:

1. **My Projects** displays projects that you as a teacher create for yourself, perhaps as demonstration projects to show students. Your students will create their own projects or group projects in their own NoodleTools accounts.

2. Inboxes is a classroom management system in teacher accounts only. In this area, you can do two

things: 1) Look at work that's been submitted to you for a particular assignment, and 2) create a new assignment for a group of students or class.

## 2. How to create a new project and add sources and notecards

To learn how to create a new project and add sources and notecards, please refer to "<u>NoodleTools</u> <u>Quick Guide for Students (https://noodletools.freshdesk.com/solution/articles/6000053400-</u> <u>noodletools-quick-guide-for-students)</u>."

## 3. How to set up a project inbox to receive student work and provide feedback

An inbox is where students submit a specific project for your review so that you can monitor progress and provide feedback on their work.

### 1. Click the Inboxes tab and New project inbox.

| NoodleTools                                        | Projects        | II Dashboard | Sources | Notec |
|----------------------------------------------------|-----------------|--------------|---------|-------|
| + New project inbox ≝ Archive ⊡ Unarchive          | Delete          |              |         | _     |
| My Projects Inboxes                                |                 |              |         |       |
| Inbox name 🗩                                       | Projects        | shared       |         |       |
| Click on + New project inbox to enable students to | o share work wi | th you.      |         |       |

2. In the **New project inbox** screen enter a name for your inbox. In the **Additional recipients** field, teachers' IDs can be added to allow them to view and provide feedback on projects submitted to this inbox. Click **Submit**.

| A project indox allows y  | our students to share projects with you, so that you can provide reedback and monitor progress. |   |
|---------------------------|-------------------------------------------------------------------------------------------------|---|
| Inbox name:               | Enter project inbox name                                                                        | ? |
|                           | For example, Jones ENG115 2010 - Macbeth Paper                                                  |   |
| Additional recipients:    | Enter recipient's Personal ID                                                                   | ? |
|                           | + Add more                                                                                      |   |
| Google Account ID:        | Enter Google Account ID                                                                         |   |
| Modify notecard instru    | ctions: Show                                                                                    |   |
| Links to display to stude | ents (e.g., assignment sheet, LibGuide):                                                        |   |
| Description:              | Enter description URL: Enter URL                                                                | ? |
| + Add more                |                                                                                                 |   |

- 3. The new inbox now appears under **Inboxes** on your Projects screen.
- 4. Share the name of the new inbox with your students.

For more details on setting up your inbox, please see "<u>How to set up an inbox and work with</u> projects shared with you (https://noodletools.freshdesk.com/solution/articles/6000055996-how-to-setup-an-inbox-and-work-with-projects-shared-with-you)."

### See "How to share your project with a teacher

(<u>https://noodletools.freshdesk.com/solution/articles/6000055975-how-to-share-your-project-with-a-teacher</u>)" to understand the process by which students submit their projects to the inbox.